How to stop unwanted ads on my phone

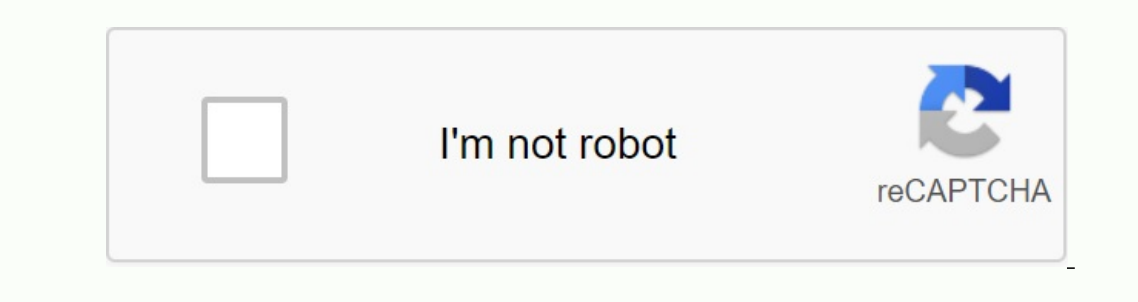

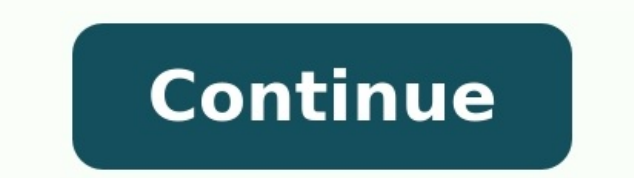

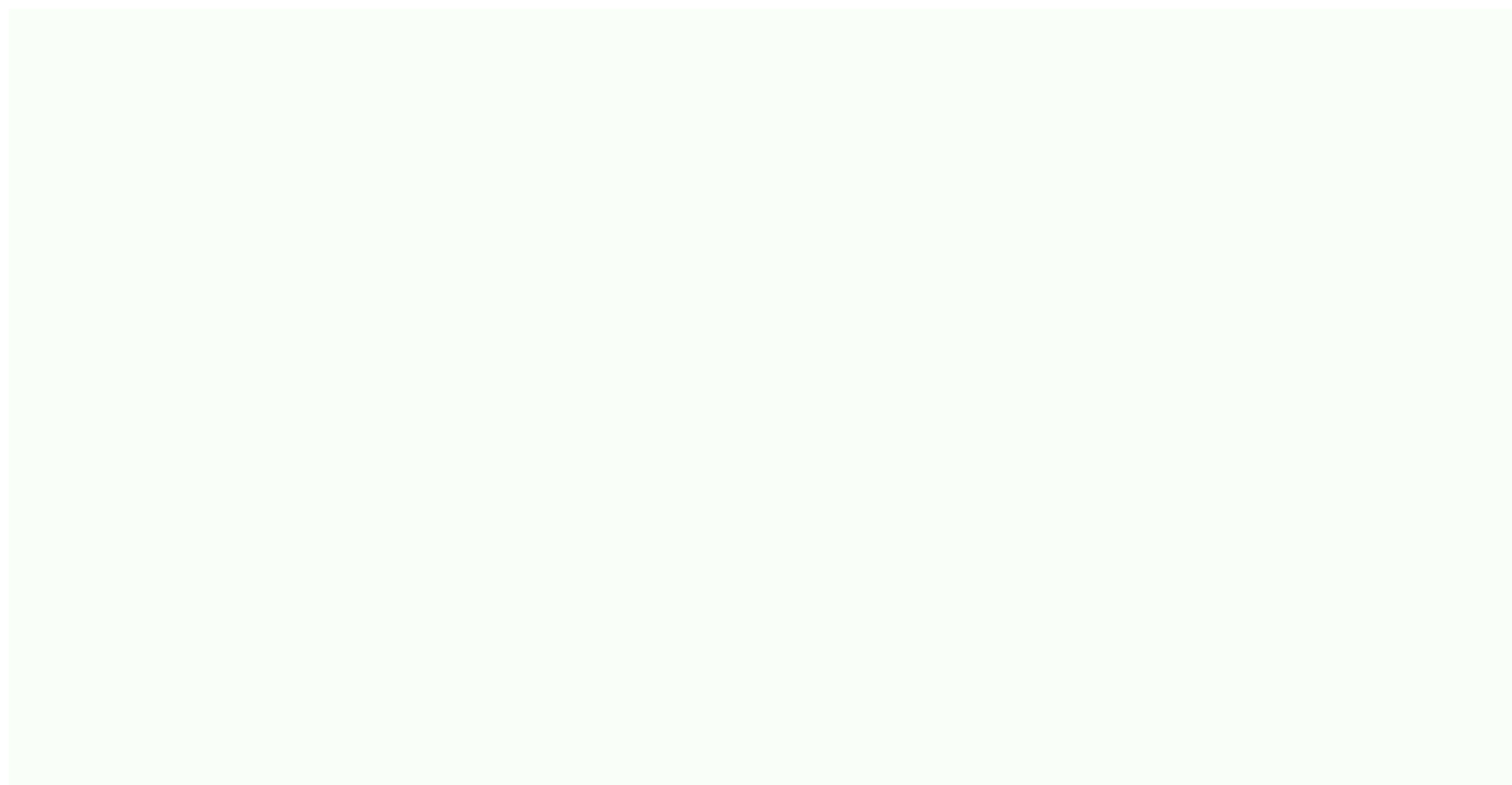

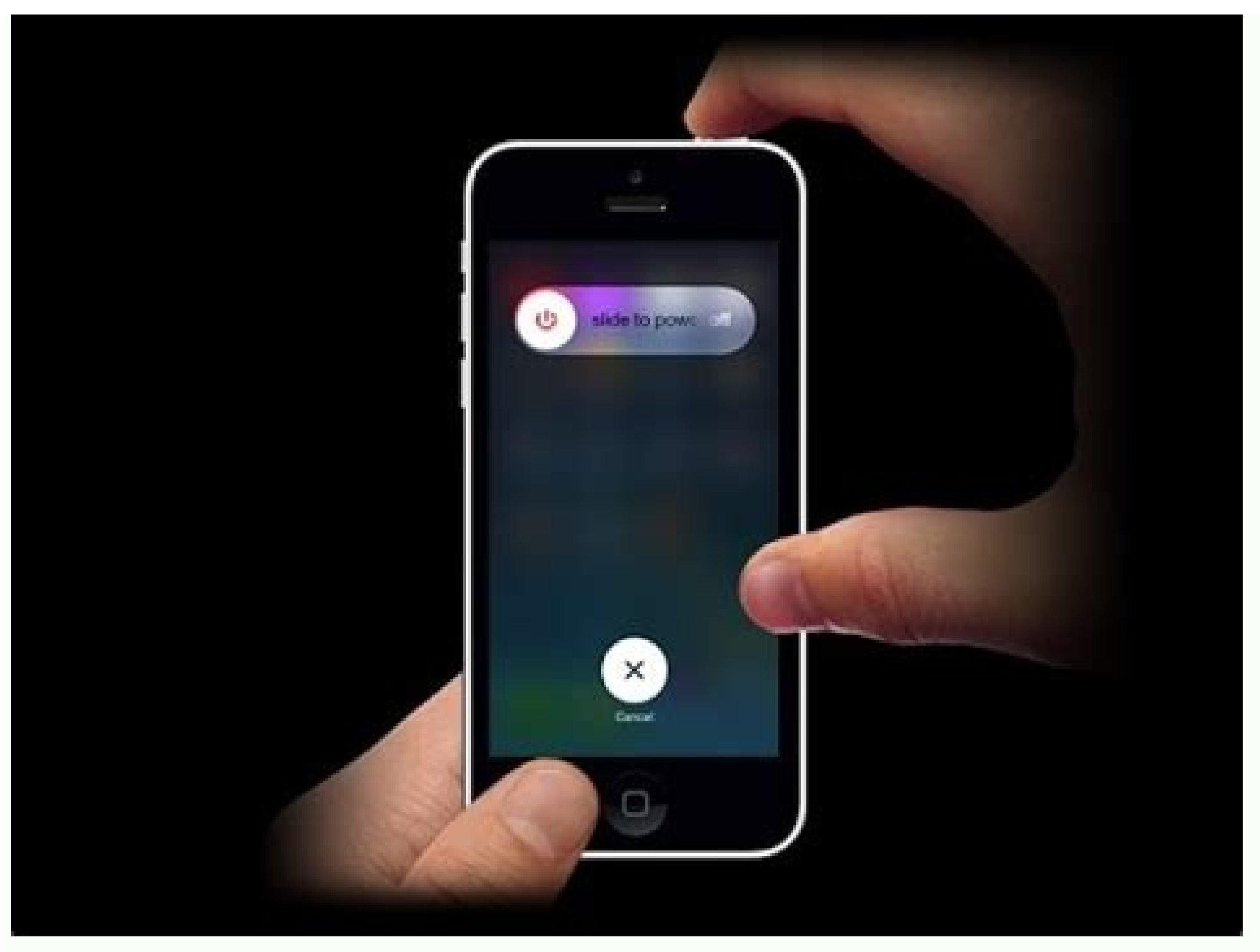

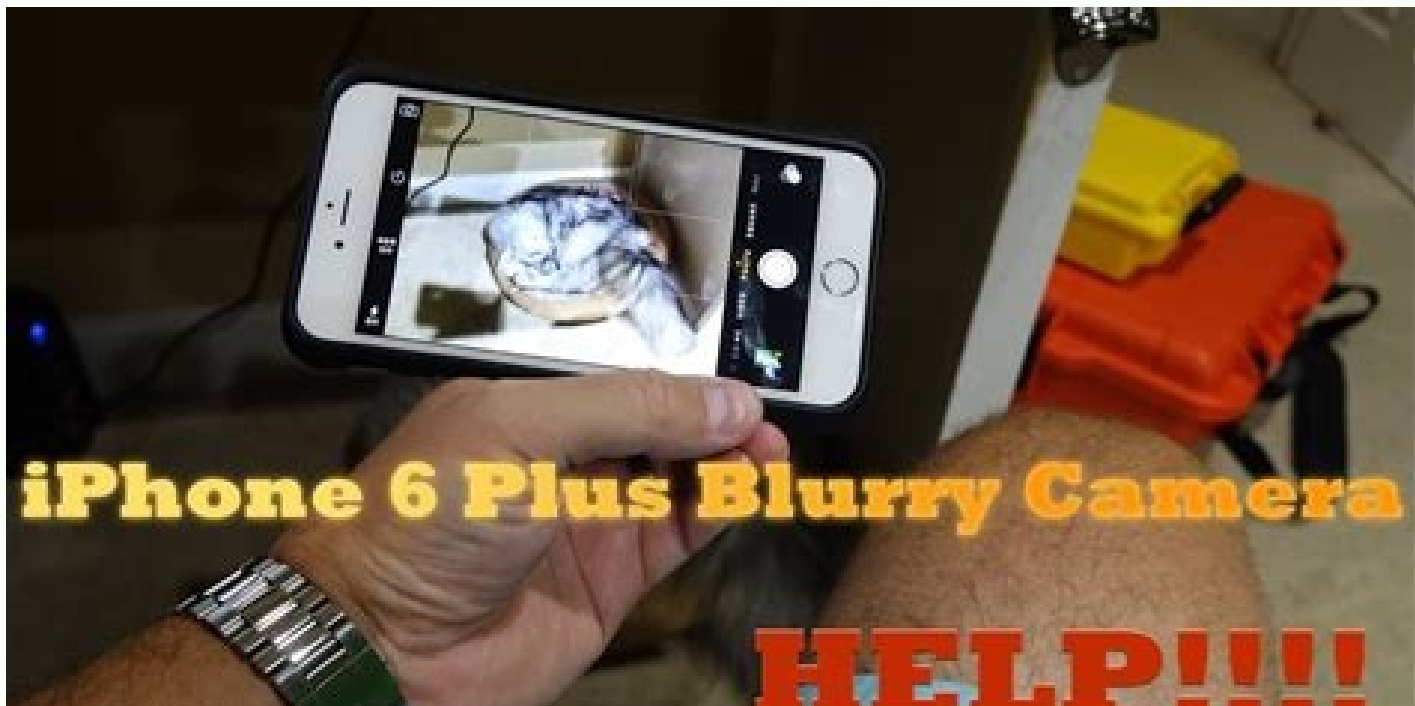

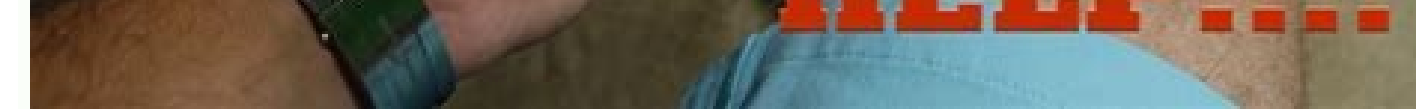

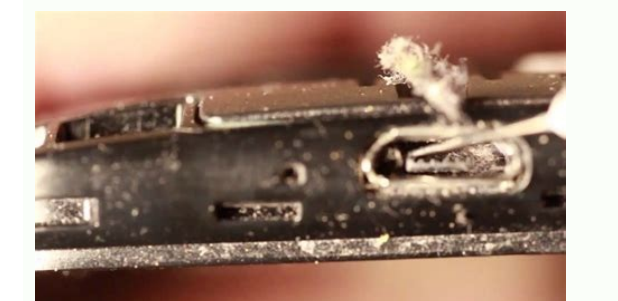

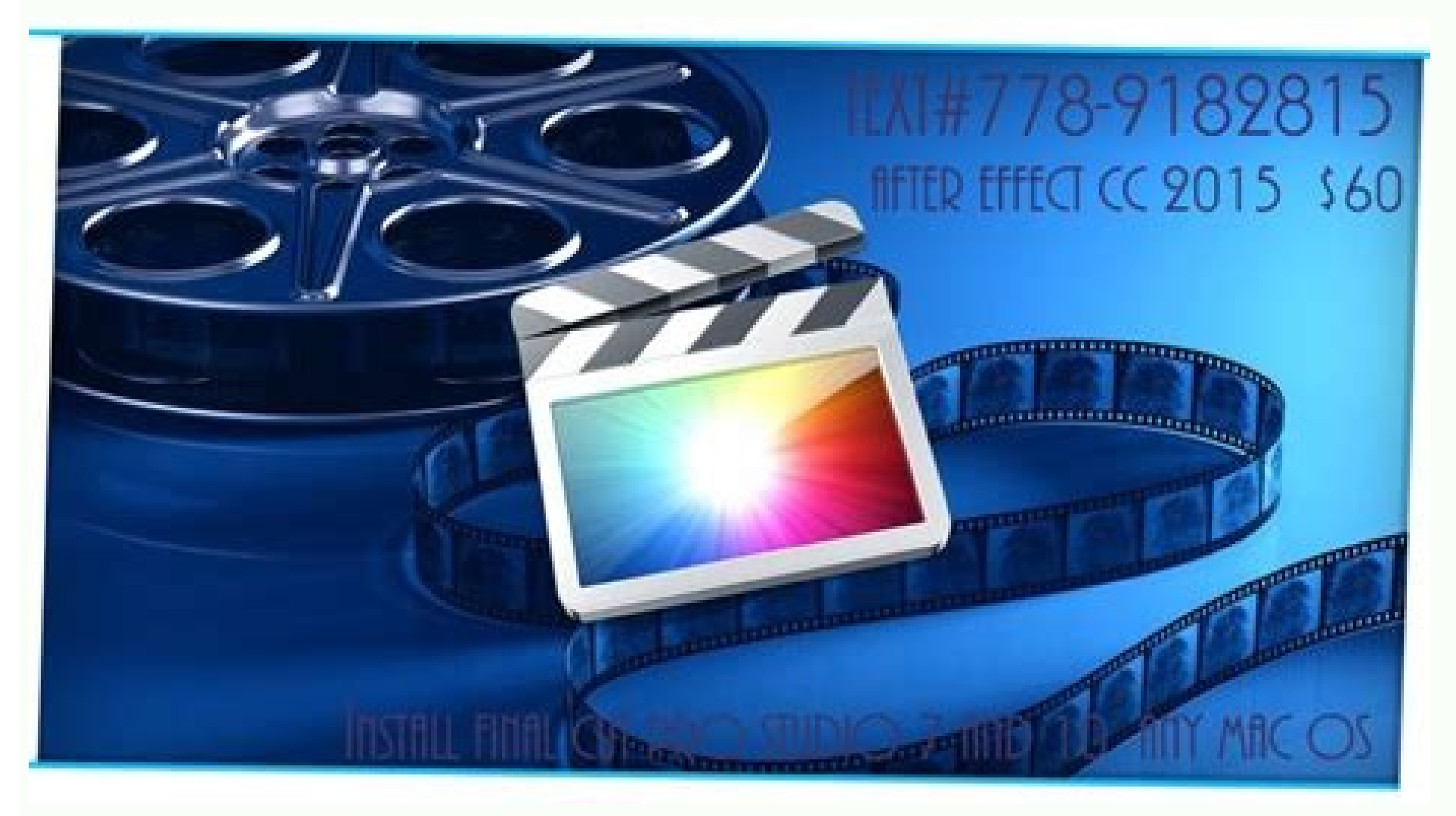

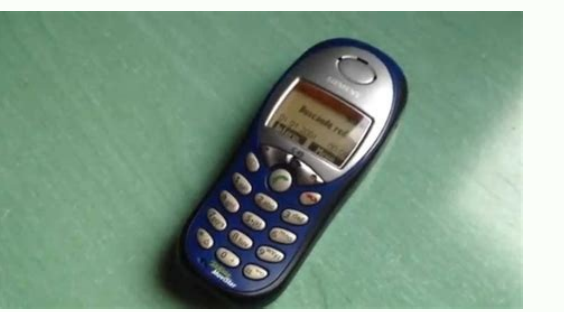

How do i stop unwanted ads on my phone. How do i get rid of ads on my phone. How to stop ads on phone.

Pop-ups are a common problem on most mobile devices, regardless of operating system. In most cases, the problem is related to the applications installed on your Android phone, we are here to help you with this guide. In this guide, we will tell you how to disable pop-up ads on Android phones. Whether it's stopping certain ads or getting rid of them entirely. We also answer some of the most frequently asked questions about toast notifications on Android devices. Pop-ups can appear for various reasons. Here's an easy way to determine which app is responsible for the ads and get rid of them: open your phone's settings. More, then tap More Apps. You will see a list of all apps that are allowed to show pop-up ads. Check the list of apps for which you don't want to receive pop-up notifications or that look suspicious. Tap the app's name and slide the toggle button next to Show on top of other apps to the off position. How to disable pop-up ads Some of the ads you see may be the result of an application. If you want to keep the app but disable its ability to show ads, disable the control screen options. The steps vary depending on the version of Android your phone is running and the manufacturer. To turn off image overlays for apps and therefore ads, do the following: Open Settings and tap Apps. Click on the three dots in the top right corner. You want them to be grey. Now these apps can't send popup ads to your phone. When you realize you don't need them anymore, go back to the apps page and uninstall them. Prevent YouTube from showing pop-up ads on Android phones? Good news! You can get rid of YouTube pop-up ads through your device settings. To do this, follow the instructions below: Open your device's settings. and scroll. For example, you can turn off notifications for featured videos but leave notifications for live streams. If you want to get rid of all YouTube notifications, move themPOP -UP advertisement is a common problem for most mobile devices regardless of operating system. Most of the time, the problem is the apps installed on the device. If you are interested in how to get rid of pop ads on your Android phone, we are here to help you. I want to stop or get rid of certain ads completely. We will also answer some of the most common questions about POP -UP notifications on Android devices. Ads can appear for a variety of reasons. Here's a simple way to identify which app is responsible for the ad and getting rid of it: Open the settings on the phone. Move, then access special apps. You will see a list of all apps that have permission to view contextual advertising. Check the list of apps that you don't want to see pop-up notifications for or that appear suspicious. Press the application name and move the Swing button to: Allow display in other applications that are turned off. See the result of this application. If you prefer to save the application. If you prefer to save the application and manufacturer are running. To turn off floor overlap for apps and so follow these steps: Open settings and click apps. You want to limit, then they become gray. Now these apps cannot send contextual ads to your phone. If you find that you no longer need them, return to the application page and delete them. You can get rid of the YouTube Pop-Up ad through the device's settings. To do this, follow the instructions below: Open the device's settings. And scroll down until you find YouTube open YouTube parameters and click notifications. Move the rocker buttons next to unwanted notifications for suggested videos, but save notifications for live streams.button next to "Show notifications" to "Off". How to stop pop ads on android phone screen? If you want to limit lock screen alerts, you can do so in your phone settings. As with the instructions above, options may vary by Androidos and manufacturer. If you can't find the lock screen alert setting, go directly to the settings using the search box. To disable the pop-up on your phone's lock screen, continue as follows: Open your phone's settings. Go to "Apps & notifications" and then click "Set notifications". Note. In some versions, these options are available on the lock screen tab. get down. Part view notifications and click lock screen notifications. Choose not to show notifications. Changes are automatically visible. How to disable pop-up windows. Are you promoting LG Android phone? Forbidden pop-ups on an LG phone are not much different from doing the same on any other Android device. Proceed as follows: Open your phone settings. Go to the apps and notifications section, click more and then specify. "Access to a special application". Click View Other Apps. You may get a list of all apps that may show pop-ups. Check the list of apps that you don't want to see pop-ups or that you think are suspicious. Click on the name of the app and move the toggle next to "Turn on view with other apps" to the "off" position. Optionally, you can install an ad-blocking app or an ad-free browser. Here are some of the best Android apps: Adblocker for free. This app is specifically designed to remove POP but has other features such as weather forecast, browser themes, the ability to use your own ad filters. Duck Go Browser. The browser performs the same functions as Google Chrome or Mozilla Firefox, but without the pop-ups. Settings. Scroll down and click Google. In the "Services" section, click "Notifications". Toggle the switch next to sign out of ad personalization to the OFF position. To deactivate pop-ups in Google Chrome, follow these steps below: Launch Google Chrome. Tap the three dots icon in the upper right corner of the screen, then select Settings from the drop-down menu. page settings. Check pop-ups and redirects. Select the locked option at the top of the screen. Frequently Asked Questions In this section you will find more information on how to remove pop-up ads on Android devices. How can I remove popup ads? Unfortunately, there are no universal buttons to completely disable pop-up ads on Android devices. Instead, you have to manage each app's pop-up ads individually. Go to your phone's settings, then to apps and notifications. Tap If you tap to see more apps, you'll see a list of apps that can send pop-up ads from specific apps by moving the your browser. In this case, try disabling pop-up ads directly in Google Chrome's settings instead of in your device's settings. We strongly recommend that you install a blocker or anti-virus program to completely prevent pop-up ads from appearing. Hearing distracting notifications that popup ads are probably the most annoying and distracting app feature imaginable. I hope you got rid of unnecessary notifications on your Android device with our guide. Be sure to update your notification permissions after downloadingNew app and consider installing an ad blocker to make your life easier. Do you know great ad-free browsers? Share your experience in the comment area below. ThinkMobiles has been one of the most trustworthy IT and software companies since 2011. Our mission is to provide the best reviews, analytics, user ratings and supplier profiles. Learn more about the review process. I founded the company in 2011 with a mission to provide software and software worldwide. ratings, comparisons and performance tips: android devices and android apps Awards, awards, awards ads and many more. This can be caused by normal programs or unwanted software. In order to block ads on Android, you need to find out what exactly such ads cause. Below we list several options to get rid of annoying ads and highlight step-by-step instructions, including browser settings, data rescue mode, and ad blocker installation. If you use Chrome as your standard web browser on Android devices, you can disable ads, interstitial ads, audio ads, popups, and more in the settings. Go to website settings. Hake sure ads and pop-ups are blocked. Google Chrome browser offers Lite mode for Android phones. It was developed to reduce data usage and speed up website loading. Follow these steps to use it: Open Chrome and go to settings. Scroll down, search for simple mode and toggle it. If someone allows notifications from a website, it often appears on the lock screen of Android devices. In fact, many websites make money through direct messaging. However, there is a way to avoid this: call the menu in the browser (Chrome in our case) and click on settings. Scroll down to site settings and click on it. Click on notifications and press the toggle to disable advertising. Option 4: Block ads on Android with ad blockers. Android has many Android ad blockers that can block ads in games, apps, and even websites. They allow users to block ads without root, but it may not be 100% effective. So you have to make a decisionAdBlock or free AdBlocker browser advertising blockers only block DNA movement, so they cannot block 100% unwanted ads. In addition, there are ways to control the appearance of ads on the smartphone so that they disperse less. 1. Reduce the number of ads in your Google account settings. Turn off the personalization of ads the first time, because many new Android devices synchronize with the Chrome browser on your computer and Google account. displayed, but at least one can turn off personalized Google ads that follow your browsing activity. To do this, open the Chrome browser settings on your computer, and then select a switch to advertising settings. Slide the switch to turn off the personalized ads and then select Disable. 2. Turn off the personalization of ads in the settings of the Android device. Previous steps can also exclude ads oriented from your phone. It will work even when the device is not synchronized with a Google account on the desktop. history. To turn off the ads directly on your device, follow the following steps: open the settings on your smartphone, and then go to Google. Tap the advertisement to turn off the personalization of the ad. Read: 12 best blockers of Chrome Chromium.

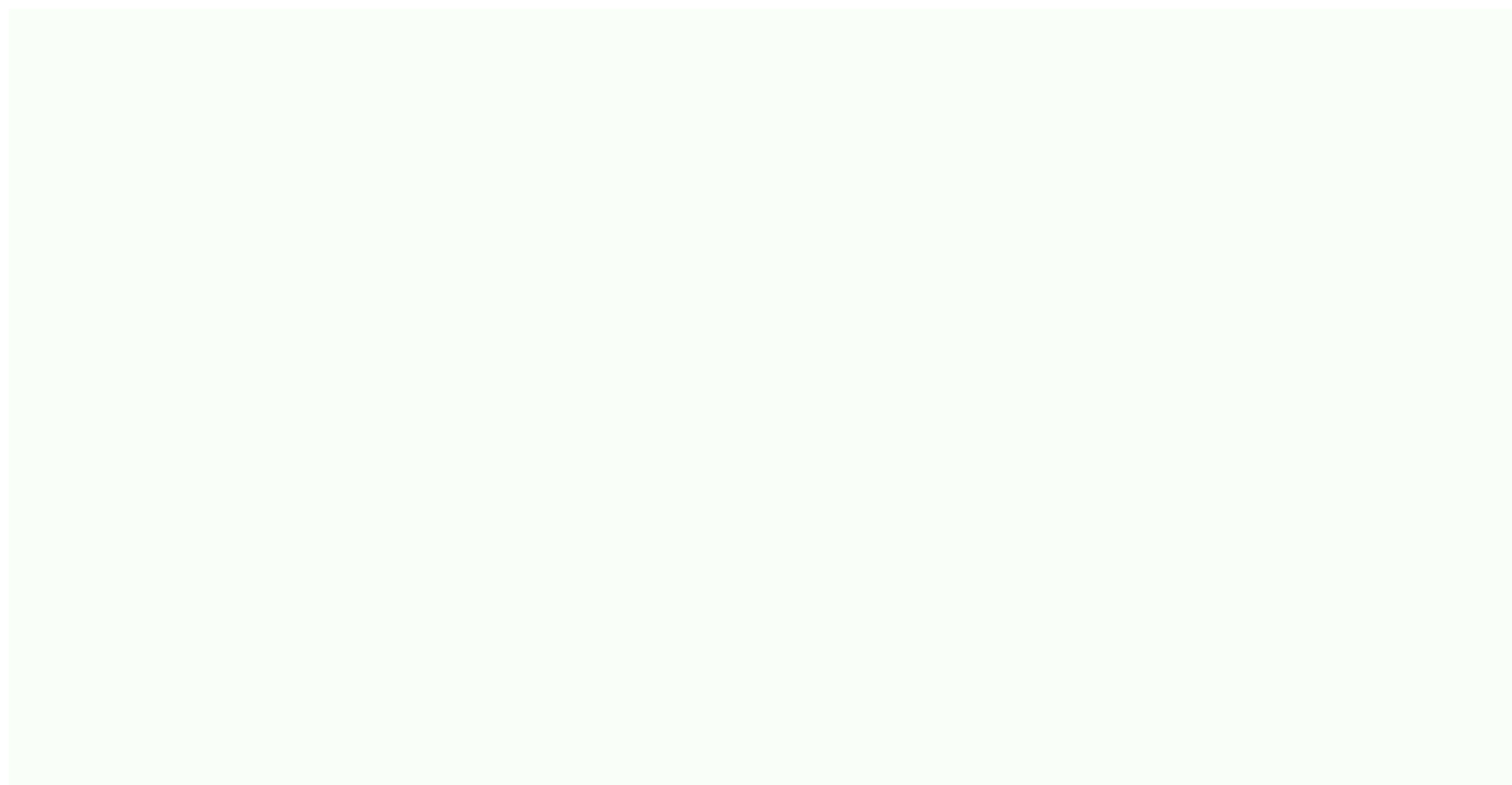